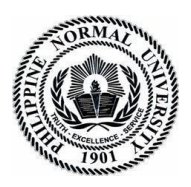

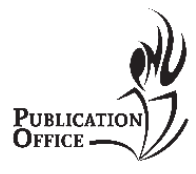

Taft Avenue, Manila 1000, Philippines Tel/Fax: (632) 317-1768 loc 530 email: publications.office@pnu.edu.ph

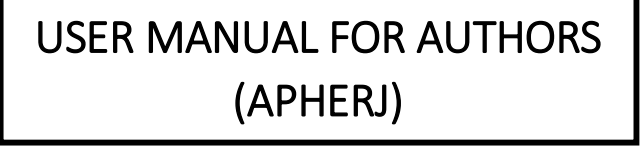

# LOGIN/SIGN UP AS AUTHOR

# A. New registration

1. Go to http://po.pnuresearchportal.org/

| PUBLICATION                                                                                                    |  |
|----------------------------------------------------------------------------------------------------|--|
| ABOUT US - PUBLICATION OFFICE - JOURNALS - ONLINE COMMONS RELATED LINKS - CONTACT US DOWNLOADABLE FORMS                                                                                                    |  |
| Publication Office                                                                                                    |  |
| The Philippine Normal University Publication Office is the publishing<br>hub of the University. It highlights the University's mandate as the<br>National Center for Teacher Education to produce innovative, |  |
| humane teachers, competent educational leaders and proficient<br>research scholar by publishing academic and trade books and<br>scholarly journals – in both print and electronic editions                    |  |
| Contact Us                                                                                                    |  |
| How have the second second                                                                                                    |  |

2. Point to the menu tab Journals, click Transition Website, then click APHERJ

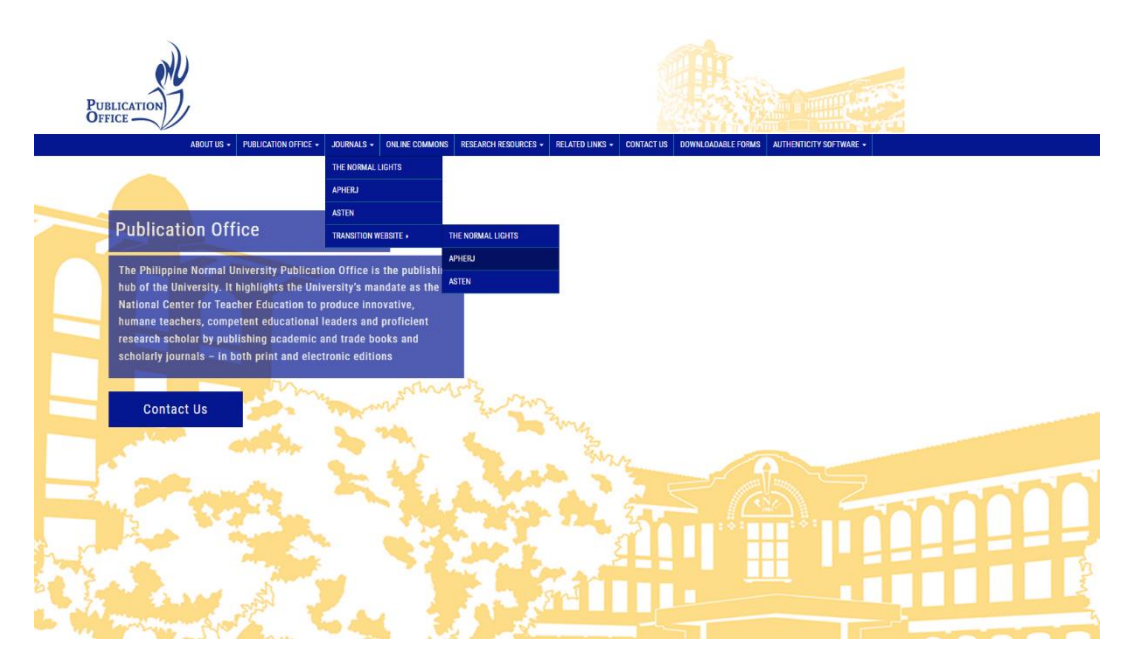

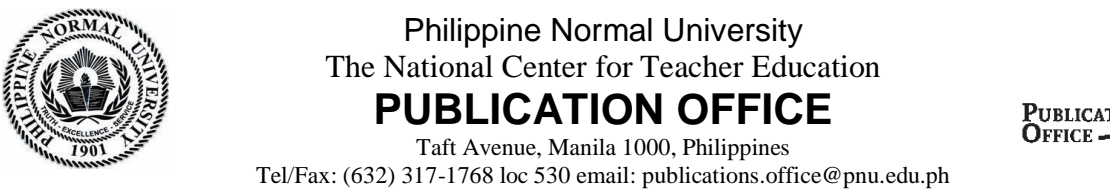

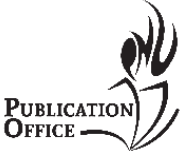

3. Click **register** located in the upper right side of the header for new author registration

| ome About Current Archiv | es Announcements | Quality Policy | Author Guidelines | Submission Procedure | Q Search       |
|--------------------------|------------------|----------------|-------------------|----------------------|----------------|
| Submissions              |                  |                |                   |                      |                |
| Home / Login             |                  |                |                   |                      |                |
|                          |                  |                |                   |                      | Information    |
| Login                    |                  |                |                   |                      | For Readers    |
| Username *               | л.               |                |                   |                      | For Librarians |
|                          | J                |                |                   |                      | For cloranans  |
| Password *               | 2                |                |                   |                      |                |
| Exceptions paceword?     | J                |                |                   |                      |                |
| Forgot your password?    |                  |                |                   |                      |                |

4. Fill in the form then click the register **button.** 

| Profile       |                                    |                                                       |
|---------------|------------------------------------|-------------------------------------------------------|
| Given Name    | *                                  |                                                       |
|               |                                    |                                                       |
|               |                                    |                                                       |
| Family Nam    | 2                                  |                                                       |
|               |                                    |                                                       |
| Affiliation * |                                    |                                                       |
| <i>"</i>      |                                    |                                                       |
|               |                                    |                                                       |
| Country *     |                                    |                                                       |
|               | ~                                  |                                                       |
|               |                                    |                                                       |
| Login         |                                    |                                                       |
| Email *       |                                    |                                                       |
|               |                                    |                                                       |
|               |                                    |                                                       |
| Username *    |                                    |                                                       |
|               |                                    |                                                       |
| Password *    |                                    |                                                       |
|               |                                    |                                                       |
|               |                                    |                                                       |
| Repeat pass   | word *                             |                                                       |
|               |                                    |                                                       |
|               |                                    |                                                       |
| Which jo      | urnals on this site would          | you like to register with?                            |
| The Norm      | il Lights                          |                                                       |
| Reader        | Reviewer                           |                                                       |
| Asia Pacifi   | Higher Education Resourch Jo       | ournal (APHERJ)                                       |
| Reader        | Reviewer                           |                                                       |
| Associatio    | n of Southeast Asian Teacher E     | ducation Network (AsTEN) Journal of Teacher Education |
| 🗆 Reader      | Reviewer                           |                                                       |
|               |                                    |                                                       |
| If you reque  | sted to be a reviewer on any journ | al, please enter your subject interests.              |
| , , reque     |                                    |                                                       |
|               |                                    |                                                       |
|               |                                    |                                                       |

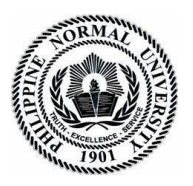

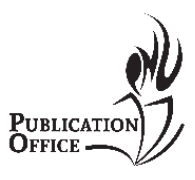

Taft Avenue, Manila 1000, Philippines Tel/Fax: (632) 317-1768 loc 530 email: publications.office@pnu.edu.ph

# B. To Login

1. Go to <a href="https://po.pnuresearchportal.org/transitionwebsite/index.php/apheri/">https://po.pnuresearchportal.org/transitionwebsite/index.php/apheri/</a>

| Home / Login          |  |
|-----------------------|--|
| Login                 |  |
| Username *            |  |
| Password *            |  |
| Forgot your password? |  |
| Keep me logged in     |  |
| Register Login        |  |

- 2. Enter registered username and password.
- 3. Click Login

# SUBMIT NEW MANUSCRIPT

# A. New Submission

- 1. Go to <a href="https://po.pnuresearchportal.org/transitionwebsite/index.php/apheri/">https://po.pnuresearchportal.org/transitionwebsite/index.php/apheri/</a>
- 2. Login using registered author username and password
- 3. Click **Submissions** in the navigation section
- 4. Click Make a new submission

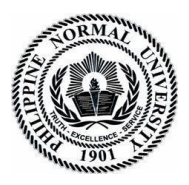

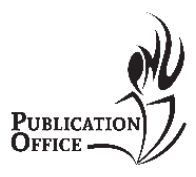

Taft Avenue, Manila 1000, Philippines Tel/Fax: (632) 317-1768 loc 530 email: publications.office@pnu.edu.ph

#### Submissions

Make a new submission or view your pending submissions.

#### Submission Preparation Checklist 🥒 Edit

As part of the submission process, authors are required to check off their submission's compliance with all of the following items, and submissions may be returned to authors that do not adhere to these guidelines.

The submission file has been recommended for review and publishing by the UCMIMO.
 The submission file is in a format ready for publishing following the prescribed instructional design and template of the IM category available in the Author Guidelines.
 The submission has not been previously published, nor is it before another press for consideration.
 The submission file is in the Microsoft Word format.
 Where available, URLs for the references have been provided.
 The text adheres to the stylistic and bibliographic requirement outlined in the Author Guidelines.

#### **Research Article**

#### Section default policy

Make a new submission to the Research Article section.

#### Privacy Statement 🥜 Edit

The names and email addresses entered in this journal site will be used exclusively for the stated purposes of this journal and will not be made available for any other purpose or to any other party.

### **B. Starting the Submission**

5. Select **Research Article** for the journal section.

| tout           | 2. Unload Cubmission | 2. Enter Motodata | 4 Confirmation  | E. Novt Stone |
|----------------|----------------------|-------------------|-----------------|---------------|
| tart           | 2. Opload Submission | 3. Enter Metadata | 4. Confirmation | 5. Next Steps |
|                |                      |                   |                 |               |
|                |                      |                   |                 |               |
| ectio          | n                    |                   |                 |               |
| Resear         | rch Article          |                   | ~               |               |
|                |                      |                   |                 |               |
| Resear         | rch Article          |                   |                 |               |
| <b>I</b> (C)Cu | ien va dele          |                   |                 |               |
| Forew          | ord                  |                   |                 |               |

### 6. Check all items under the Submission Requirement if applicable.

#### Submission Requirements

You must read and acknowledge that you've completed the requirements below before proceeding.

- The submission file has been recommended for review and publishing by the UCMIMO.
- The submission file is in a format ready for publishing following the prescribed instructional design and template of the IM category available in the Author Guidelines.
- The submission has not been previously published, nor is it before another press for consideration.
- The submission file is in the Microsoft Word format.
- Where available, URLs for the references have been provided.
- The text adheres to the stylistic and bibliographic requirement outlined in the Author Guidelines.

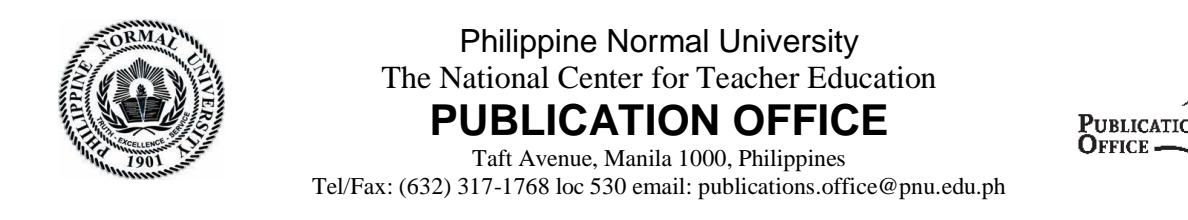

## 7. Draft your cover letter to the Editors in comment for the editors

### Comments for the Editor

| Ð | Û | В | I | U | P | 3 | $\diamond$ | 8 X X | ±. |
|---|---|---|---|---|---|---|------------|-------|----|
|   |   |   |   |   |   |   |            |       |    |
|   |   |   |   |   |   |   |            |       |    |
|   |   |   |   |   |   |   |            |       |    |
|   |   |   |   |   |   |   |            |       |    |
|   |   |   |   |   |   |   |            |       |    |
|   |   |   |   |   |   |   |            |       |    |

### 8. Check both items

### **Corresponding Contact \***

Yes, I would like to be contacted about this submission.

□ Yes, I agree to have my data collected and stored according to the privacy statement.

9. Click Save and continue

### C. Uploading the submission

### 10. Click the Add file/Upload file button

| I. Start     2. Upload Submission     3. Enter Metadata     4. Confirmation     5. Next Steps         Files     Add File   Upload any files the editorial team will need to evaluate your submission. Upload File | I. Start     2. Upload Submission     3. Enter Metadata     4. Confirmation     5. Next Steps         Files     Add File   Upload any files the editorial team will need to evaluate your submission. Upload File | I. Start     2. Upload Submission     3. Enter Metadata     4. Confirmation     5. Next Steps         Files     Add File   Upload any files the editorial team will need to evaluate your submission. Upload File | bmit an Article              |                                      |                                |                        |
|----------------------------------------------------------------------------------------------------|----------------------------------------------------------------------------------------------------|----------------------------------------------------------------------------------------------------|------------------------------|--------------------------------------|--------------------------------|------------------------|
| Files Add File Upload any files the editorial team will need to evaluate your submission. Upload File                                                                                                    | Files       Add File         Upload any files the editorial team will need to evaluate your submission. Upload File                                                                                               | Files       Add File         Upload any files the editorial team will need to evaluate your submission. Upload File                                                                                               | . Start 2. Upload Submission | 3. Enter Metadata 4. Con             | nfirmation 5. Next Steps       | ;                      |
| Upload any files the editorial team will need to evaluate your submission. Upload File                                                                                                    | Upload any files the editorial team will need to evaluate your submission. Upload File                                                                                                    | Upload any files the editorial team will need to evaluate your submission. Upload File                                                                                                    | rile.                        |                                      |                                | add rite               |
| Upload any files the editorial team will need to evaluate your submission. Upload File                                                                                                    | Upload any files the editorial team will need to evaluate your submission. <u>Upload File</u>                                                                                                    | Upload any files the editorial team will need to evaluate your submission. Upload File                                                                                                    | Files                        |                                      |                                | Add File               |
|                                                                                                    |                                                                                                    |                                                                                                    | Upload                       | any files the editorial team will ne | eed to evaluate your submissic | on. <u>Upload File</u> |

11. Choose the file that you wish to submit

12. Once the file is uploaded, choose the type of file that you uploaded (e.g. article text)

13. click Save and continue

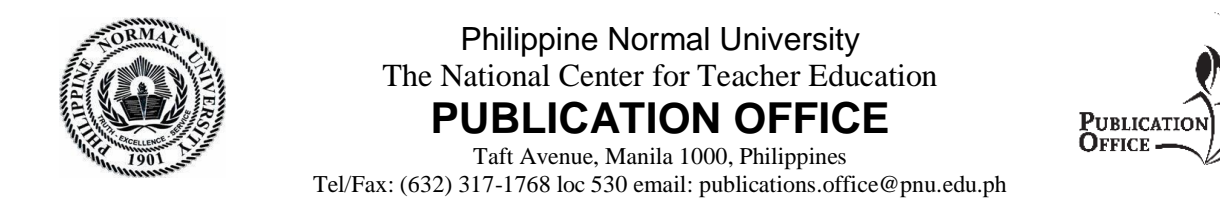

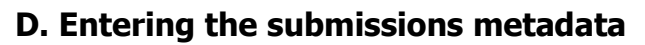

### 14. Fill in all the important fields

|                                        |               |       |       |    | Ti     | tle * |   |     |      |             |       |      |  |        |           |              |         |                    |
|----------------------------------------|---------------|-------|-------|----|--------|-------|---|-----|------|-------------|-------|------|--|--------|-----------|--------------|---------|--------------------|
| Examples:                              | A, The        | 2     |       |    |        |       |   |     |      |             |       |      |  |        |           |              |         |                    |
| Subtitle                               |               |       |       |    |        |       |   |     |      |             |       |      |  |        |           |              |         |                    |
|                                        |               |       |       |    |        |       |   |     |      |             |       |      |  |        |           |              |         |                    |
| Abstract                               | c *           |       |       |    |        |       |   |     |      |             |       |      |  |        |           |              |         |                    |
| D 0                                    | В             | I     | U     | ŧΞ | )<br>E | č×,   | e | % < | > 5  | š 🖿         | ±.    |      |  |        |           |              |         |                    |
|                                        |               |       |       |    |        |       |   |     |      |             |       |      |  |        |           |              |         |                    |
|                                        |               |       |       |    |        |       |   |     |      |             |       |      |  |        |           |              |         |                    |
|                                        |               |       |       |    |        |       |   |     |      |             |       |      |  |        |           |              |         |                    |
|                                        |               |       |       |    |        |       |   |     |      |             |       |      |  |        |           |              |         |                    |
|                                        |               |       |       |    |        |       |   |     |      |             |       |      |  |        |           |              |         |                    |
|                                        |               |       |       |    |        |       |   |     |      |             |       |      |  |        |           |              |         |                    |
|                                        |               |       |       |    |        |       |   |     |      |             |       |      |  |        |           |              |         |                    |
| List of                                | Con           | tribu | utor  | 5  |        |       |   |     |      |             |       |      |  |        |           | Add          | Contrib | utor               |
| List of<br>Name                        | Con           | tribu | utor  | 5  |        |       |   |     | E-ma | əil         |       | Role |  | Primar | y Contact | Add<br>In Br | Contrib | utor<br>ts         |
| List of<br>Name                        | Con           | tribu | utor  | 5  |        |       |   |     | E-ma | ail<br>No 1 | ltems | Role |  | Primar | y Contact | Add<br>In Br | Contrib | <b>nutor</b><br>ts |
| List of<br>Name                        | Con           | tribu | utors | s  |        |       |   |     | E-ma | ail<br>No 1 | ltems | Role |  | Primar | y Contact | Add<br>In Br | Contrib | ts                 |
| List of<br>Name<br>Addition<br>Keyword | Con<br>ial Re | tribu | utors | s  |        |       |   |     | E-ma | ail<br>No 1 | ltems | Role |  | Primar | y Contact | Add<br>In Br | Contrib | <b>ts</b>          |

# 15. Click Save and continue

### E. Confirming the submission

### 16. Click Finish Submission

| 1. Start | 2. Upload Submission       | 3. Enter Metadata          | 4. Confirmation       | 5. Next Steps             |                         |         |
|----------|----------------------------|----------------------------|-----------------------|---------------------------|-------------------------|---------|
|          |                            |                            |                       |                           |                         |         |
| Your sub | omission has been uploaded | d and is ready to be sent. | You may go back to re | eview and adjust any of t | he information you have | entered |
| before c | ontinuing. When you are re | ady, click "Finish Submis  | sion".                |                           |                         |         |
|          |                            |                            |                       |                           | Finish Submission       | Cance   |

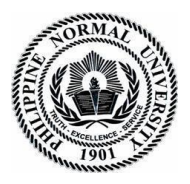

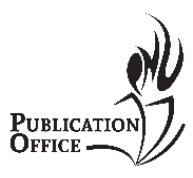

Taft Avenue, Manila 1000, Philippines Tel/Fax: (632) 317-1768 loc 530 email: publications.office@pnu.edu.ph

## TO SUBMIT REVISED ARTICLE

- 1. Click **Submissions** in the navigations section
- 2. Click view your pending submissions.

### Submissions

Make a new submission or view your pending submissions.

- 3. A new page will appear, beside the title of your article click the **view** button.
- 4. In the pre-review discussion portion, click Add discussion

| Pre-Review Discussions |          |            | Add dis | cussion |
|------------------------|----------|------------|---------|---------|
| Name                   | From     | Last Reply | Replies | Closed  |
|                        | No Items |            |         |         |

5. Enter Revised manuscript as your subject and add your note/message to the editors

|    | sage | *    |      |   |                |    |   |    |          |          |             |             |
|----|------|------|------|---|----------------|----|---|----|----------|----------|-------------|-------------|
| 2  | Û    | В    | I    | U | c <sup>D</sup> | %? | 0 | 20 | ±        |          |             |             |
|    |      |      |      |   |                |    |   |    |          |          |             |             |
|    |      |      |      |   |                |    |   |    |          |          |             |             |
|    |      |      |      |   |                |    |   |    |          |          |             |             |
|    |      |      |      |   |                |    |   |    |          |          |             |             |
|    |      |      |      |   |                |    |   |    |          |          |             |             |
|    |      |      |      |   |                |    |   |    | <br>     |          |             |             |
| At | tach | ed F | iles |   |                |    |   |    |          | Q Search | Upload File | Select File |
| ٩t | tach | ed F | iles |   |                |    |   |    | No Files | Q Search | Upload File | Select File |
| ٩t | tach | ed F | iles |   |                |    |   |    | No Files | Q Search | Upload File | Select File |
| At | tach | ed F | iles |   |                |    |   |    | No Files | Q Search | Upload File | Select File |

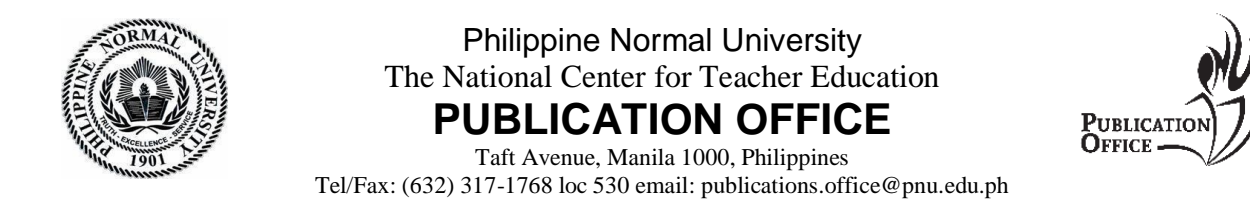

# 6. Click **Upload File** button

7. Another window will appear, choose your article component (e.g. article text)

| Upload a Discus    | sion File         |            | × |
|--------------------|-------------------|------------|---|
| 1. Upload File     | 2. Review Details | 3. Confirm |   |
| Article Compone    | ent *             |            |   |
| Select article com | ponent            |            | ~ |
|                    |                   |            |   |
|                    |                   |            |   |
| Continue Cano      | el                |            |   |

8. Click the **Upload File** button then choose the desired file you wish to upload then click **Continue** 

9. Enter the title of your document, then click Continue

10. Click Complete